## Navigator表示の変更

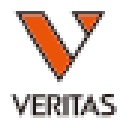

| Image: Constraint of the second second se |                                                                                                    |                             |
|----------------------------------------------------------------------------------------------------|----------------------------------------------------------------------------------------------------|-----------------------------|
| Session:         •         •         •         •         •         •         •         •         •         •         •         •         •         •         •         •         •         •         •         •         •         •         •         •         •         •         •         •         •         •         •         •         •         •         •         •         •         •         •         •         •         •         •         •         •         •         •         •         •         •         •         •         •         •         •         •         •         •         •         •         •         •         •         •         •         •         •         •         •         •         •         •         •         •         •         •         •         •         •         •         •         •         •         •         •         •         •         •         •         •         •         •         •         •         •         •         •         •         •         •         •         •         •         •         •         •<                                                                                                    | Me       Session Simple D       Patient ID       1. Dataをクリック         Session Info       Session Info       2. Session Date 欄で表さ         Catalog ID       Catalog ID       3. Findをクリック         Sample Count       4. Homeを選択         Confined Sample:       5. 2で設定した期間の<br>表示されます | 示する日にちを設定<br>データがNavigatorに |
| Session Date: 9/16/2017 • 11/30/2017 • Actived/Active: • • • • • • • • • • • • • • • • • • •                                                                                                    | User Connert  Session Status:  Catalog Type:  Catalog ID:  Test Date:  Session Date: 2017/04/01  2017/06/12  Archived/Active:  Find  Find                                                                                                    | Transfale Alleles Print :   |